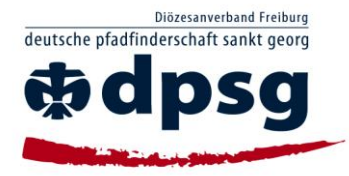

## Einsichtnahme des erweiterten Führungszeugnis durch die NaMi

- 1. Einrichten eines eigenen NaMi-Zugangs
- Erläuterung, Bescheinigung über ehrenamtliches Engagement und Einverständniserklärung aus der NaMi herunterladen und ausdrucken.
- 3. Bescheinigung über ehrenamtliches Engagement zusätzlich vom StaVo stempeln lassen und unterschreiben.
- 4. Erweitertes Führungszeugnis beim Meldeamt beantragen.
- 5. Erweitertes Führungszeugnis kommt per Post zu Euch nach Hause.
- 6. Einverständniserklärung und erweitertes Führungszeugnis an den Mitgliederservice der DPSG schicken.
- 7. Mitgliederservice nimmt Einsichtnahme vor.
- 8. Datum der Einsichtnahme wird in NaMi dokumentiert.
- 9. Der Datenschutz wird gewahrt, das erweiterte Führungszeugnis wird vernichtet.
- 10. Bescheinigung über die Einsichtnahme aus NaMi herunterladen und ausdrucken.
- 11. Diese Bescheinigung dem StaVo bzw. dem Zuständigen vorlegen, sodass ersichtlich ist das keine Eintragungen nach §72a SGB VIII vorliegen.